#### **PRIVATE INDIVIDUAL CHECKOUT**

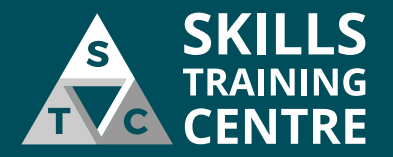

From any page of the website click here to go to your Basket so you can Checkout

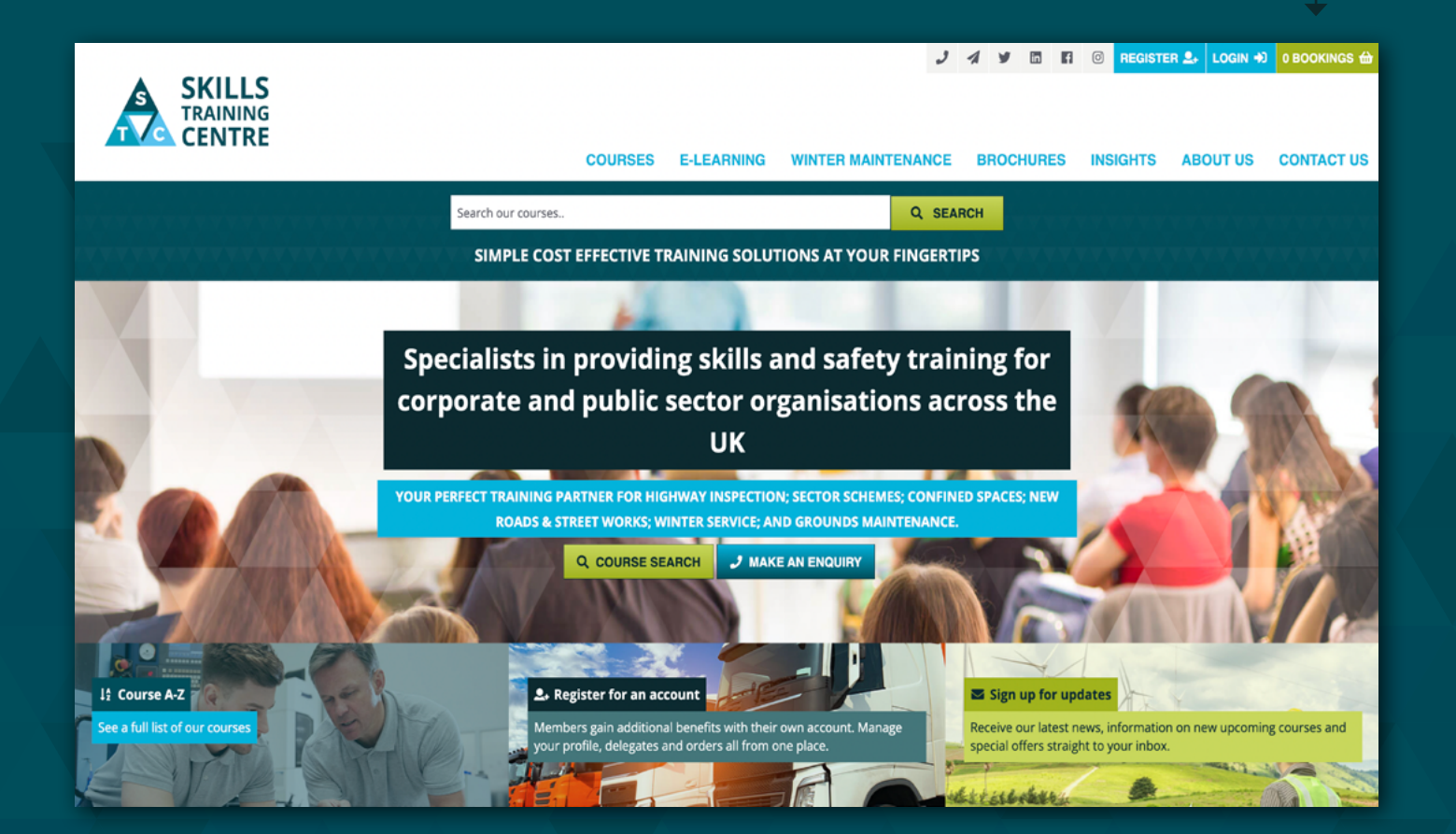

#### **YOUR BASKET**

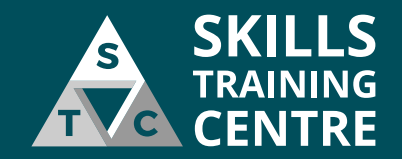

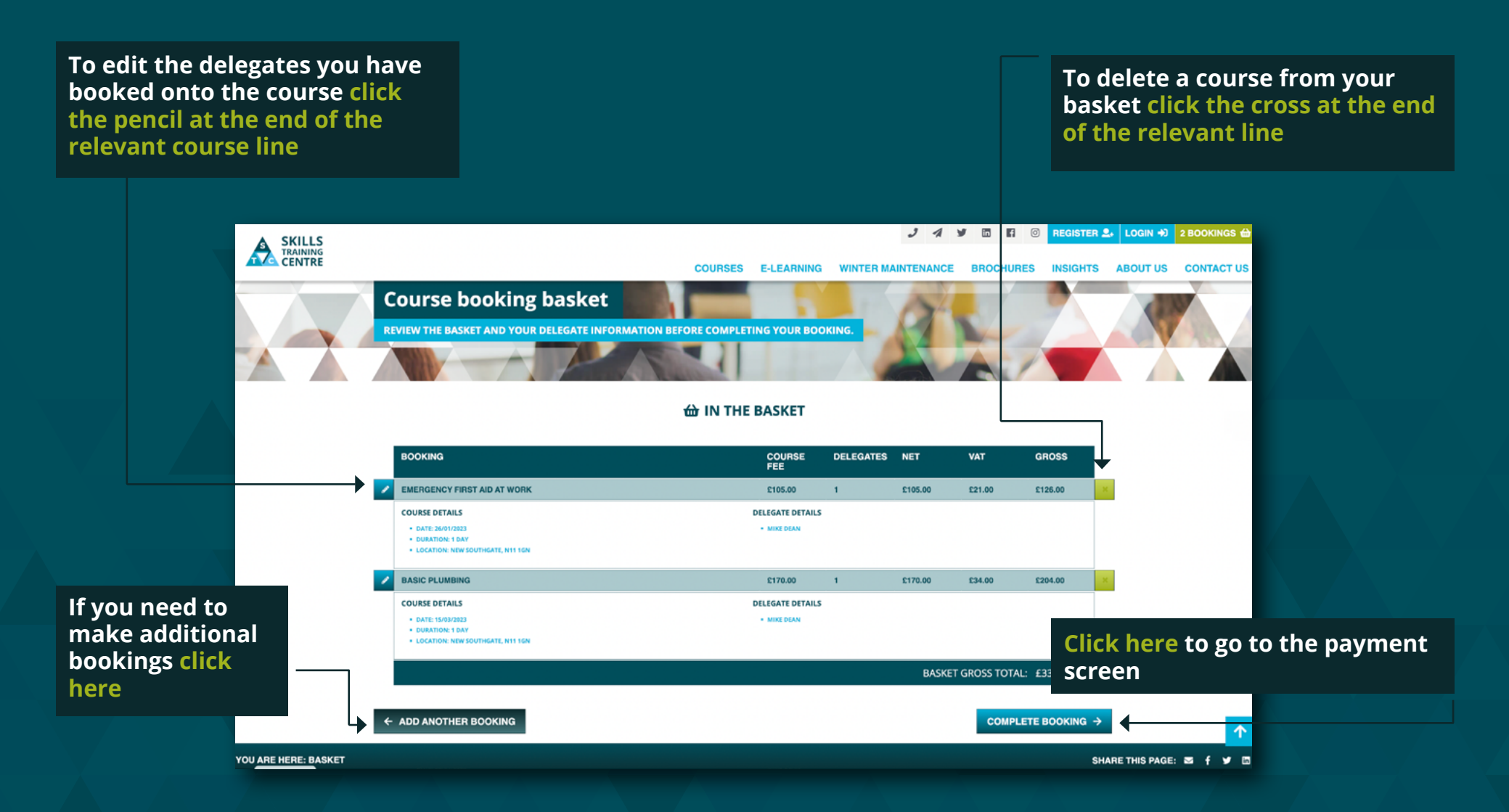

### **PAYMENT SELECTION**

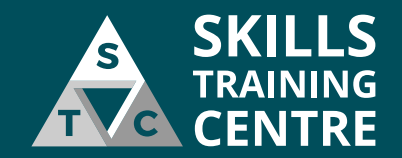

To pay by credit card select the 'PAY BY CARD' button 🤳 🦼 🗶 🛅 🖬 💿 MY ACCOUNT 👤 2 BOOKINGS 🌐 LOGOUT 😽 COURSES E-I FARN WINTER MAINTENANCE BROCHURES INSIGHTS ABOUT US CORONAVIRUS UPDATE CONTACT US BLACK FRIDAY OFFERS PAY FOR YOUR COURSE BOOKING GROER PAYMENT BOOKING FEE DELEGATES NET VAT GROSS EMERGENCY FIRST AID AT WORK £105.00 \$21.00 £126.00 1 £105.00 BASIC PLUMBING £170.00 £170.00 £34.00 £204.00 1 BASKET GROSS TOTAL: £330.00 **SELECT A PAYMENT OPTION** To checkout by invoice, please login or register for a credit account. CARD PAYMENT 🚍 **Card Payment** Pay online via credit / debit card ← BACK TO BASKET

### **PAY BY CARD – BILLING DETAILS**

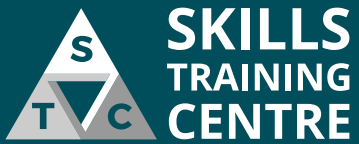

**Email Address that the card** Enter the name that is displayed payment receipt will be sent to on the card you are making paving with This will be pre-populated with The courses you are booking will the email address attached to be displayed here vour account **Billing Address for the card you** are making payment with If the billing address shown is not correct This will be pre-populated with the address attached to your Type in your PostCode 2 1 9 0 account then press the 'FIND YOUR **ADDRESS'** button to search GORDER PAYMENT for your address. NVOICE/BILLING ADDRESS H BASKET SUMMARY You can then select your DELEGATES NET GROSS ard holder name BOOKING FEE VAT ENCY FIRST AID AT WO address from the drop down £126.00 I am purchasing as part of a company RASIC DI LIMBIN \$170.00 \$170.00 \$34.00 5204.00 menu BASKET GROSS TOTAL: £330.00 Email address Phone number PO number REPAYMENT OPTIONS Address Please complete your invoice/billing address to continue to card paymen FIND YOUR ADDRESS Address 1 Address 2 If you need to edit the **Click this button when you have** Town County delegate names on your entered the billing details for selected course(s) or add Postcode the card you will be making additional course(s) click payment with SAVE ADDRESS back

# **PAY BY CARD – PAYMENT DETAILS**

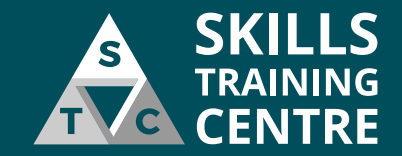

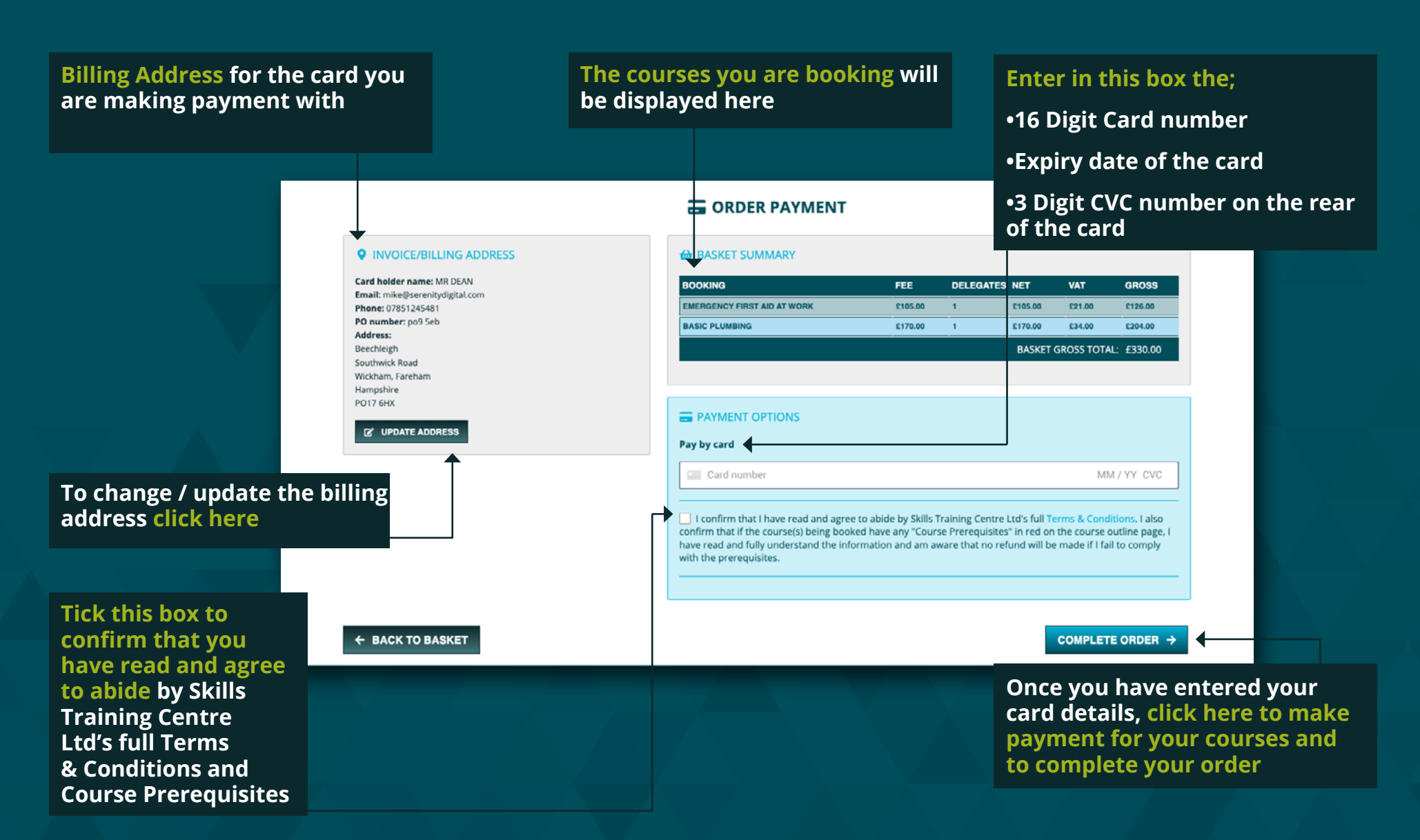

## ORDER CONFIRMATION SCREEN – CARD PAYMENT

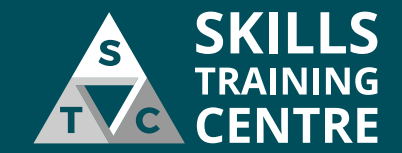

Courses you have booked. **STC Order Number for vour** Number of delegates that you If you have booked more booking, please quote this if you have booked onto this course need to contact Skills Training than 1 course then there will be multiple course titles Centre about your booking shown here **Total cost of the booking** you have made. **ORDER NUMBER: 2751** INVOICE DETAILS We are currently processing your order and will email you soon with confirmation Name MR DEAN BOOKING FEE DELEGATES NET VAT GROSS Email address EMERGENCY FIRST AID AT WORK £126.00 £105.00 £105.00 £21.00 mike@serenitvdigital.co Your contact details BASIC PLUMBING \$204.00 £170.00 £170.00 \$34.00 Phone BASKET GROSS TOTAL: £330.00 07851245481 PO number ATTENDEE(S) po9 5eb Address Beechleigh **Emergency First Aid at Work** Southwick Road New Southgate, N11 1GN | 26/01/2023 | 1 day Course name, location, Wickham, Fareham Names of the delegates you Delegate 1 Mr Mike Dean Hampshire date and duration have booked onto the course. PO17 6HX **Basic Plumbing** If you have booked any Delegate New Southgate, N11 1GN | 15/03/2023 | 1 day If you have booked TBA's please email the delegate Delegate 1 Mr Mike Dear more courses they will name(s) for the course(s) to appear below these on the confirmation operations@skillstrainingcentre.co.uk screen FIND ANOTHER COURSE Q

# ORDER CONFIRMATION EMAIL – CARD PAYMENT

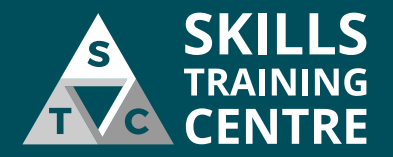

This email confirmation will be sent to the email address that is registered to your online account.

Joining Instructions for your booking will be emailed to you within 3 working days.

Courses you have booked, date of courses and names of delegates booked onto the courses

**Confirmation** that you made payment by card

Your contact details

|                                                                                                 |                                                                                                    |                                          |                       | <b>—</b>                |
|-------------------------------------------------------------------------------------------------|----------------------------------------------------------------------------------------------------|------------------------------------------|-----------------------|-------------------------|
|                                                                                                 | Buildings 3 & 4, Suite 409, North London Business Park<br>Oakleigh Road South, New Southgate, N11 1GN |                                          |                       |                         |
| ABAG. CENTRE                                                                                    |                                                                                                    | E: operations@skillst                    | T: 020 i<br>rainingce | 8619 0939<br>mtre.co.uk |
| Dear Ms                                                                                         |                                                                                                    |                                          |                       |                         |
| Thank you for using our online booking servi<br>will be sent to you within 3 working days.      | ce. Once we have confirmed                                                                            | d your Booking, Joir                     | ning Inst             | ructions                |
| If your organisation doesn't have a Credit Ac<br>to confirm your place(s). A VAT Invoice/Rece   | count with us, payment by C<br>apt will be issued after each                                          | Credit Card or BACS<br>course has comple | i will be<br>ted.     | required                |
| You have made the following Provisional Bor<br>will contact you within 2 working days to con    | oking which is subject to our<br>firm the place(s) on this Boo                                        | Standard Terms &<br>king:                | Conditio              | ns. We                  |
| Booking Reference No: 2522                                                                      |                                                                                                    |                                          |                       |                         |
| Item Name Start Date Nam                                                                        | me                                                                                                    | Net                                      | VAT                   | Total                   |
| First Aid at Work - Blended 12/09/2022                                                          | ngala 1 Mis Kraski Davara-<br>se 302@gfmai.org                                                        | £255.0                                   | ) £51.00              | £306.00                 |
| Total                                                                                           |                                                                                                    | £255.0                                   | £51.00                | £306.00                 |
| Payment:<br>PO number: School Package                                                           |                                                                                                    |                                          |                       |                         |
| Your Contact Details:                                                                           |                                                                                                    |                                          |                       |                         |
| Ratura Ula<br>Denegros Primary School<br>Winder Drive<br>East Barnet<br>Harflordulee<br>Dei BuD |                                                                                                    |                                          |                       |                         |
| office@danegrove.barnetmail.net                                                                 |                                                                                                    |                                          |                       |                         |
| If you have provisionally booked any tba pla-<br>will be attending and their contact details as | ce(s), please provide us with<br>soon as possible.                                                    | n the name of the de                     | egate(                | s) who                  |
| If any of your contact details or any of the Bo                                                 | ooking details above are not                                                                          | correct or you have                      | not bee               | n                       |

Regar

Customer Service Skills Training Centre Ltd 020 8619 0939

#### Skills Training Centre contact details

**STC Order Number for your booking**, please quote this if you need to contact Skills Training Centre about your booking

If you have booked any Delegate TBA's onto your course bookings please email the delegate name(s) for each course(s) to

```
operations@skillstrainingcentre.co.uk
```